## Lekcja nr 22 SCRATCH – labirynt (cz. l)

- 1. Zmienna to konstrukcja programistyczna, która może przyjmować różne wartości.
- Współrzędne sceny w Scratchu zawierają się w poziomie od -240 do 240, a w pionie od -180 do 180.
- 3. W Scratchu można tworzyć własne tła.
- 4. Aby poruszać duszkiem należy utworzyć skrypty dla klawiszy, które będą określać kierunki jego ruchów.
- 5. Ruch w labiryncie musi być ograniczony tylko do wyznaczonej trasy za pomocą polecenia "DOTYKA KOLORU" z kategorii "CZUJNIKI".

- 1. Kliknij w link <u>http://www.1.wrzesnia.pl/Korona/Klasa\_5/plansza.png</u> i zapisz plik "plansza.png" w folderze Labirynt.
- 2. Aby ustawić duszka na pozycji startowej należy użyć polecenia IDŹ DO X.... Y....
- 3. Aby zmienić tło należy użyć polecenia ZMIEŃ TŁO NA .....
- 4. Następnie należy napisać polecenia, które umożliwią sterowanie duszkiem (przykład: rys. 5 str. 83).
- 5. Aby kontrolować ruch duszka należy użyć polecenia JEŻELI...DOTYKA KOLORU...TO

## ZADANIE DOMOWE

1. Brak.

## **DLA CHĘTNYCH**

1. Brak.

Materiał zajęć: str. 40 – 43